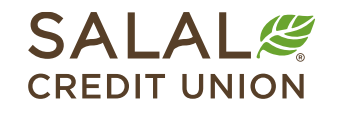

800.562.5515 • SalalCU.org

### Bill Pay – Pay a Person (P2P) - Desktop

Once you have enrolled in Online Banking and Bill Pay, you can use the Bill Pay feature to pay bills, send money to people, and manage your payees. You have the ability to set up and pay a person (P2P) by check, SMS, electronic, or email.

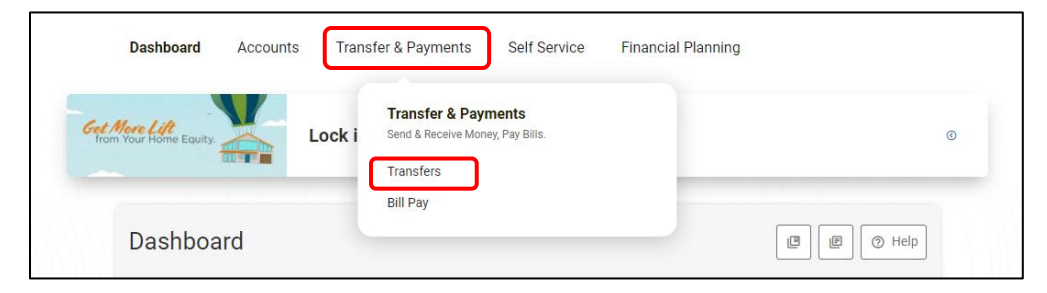

### Setup from Desktop or a Browser

To set up a new P2P payee, select **Bill Pay** from the Transfers & Payments menu. Then select to **Add a Payee** and choose **Person**. Then select the green **Next** button.

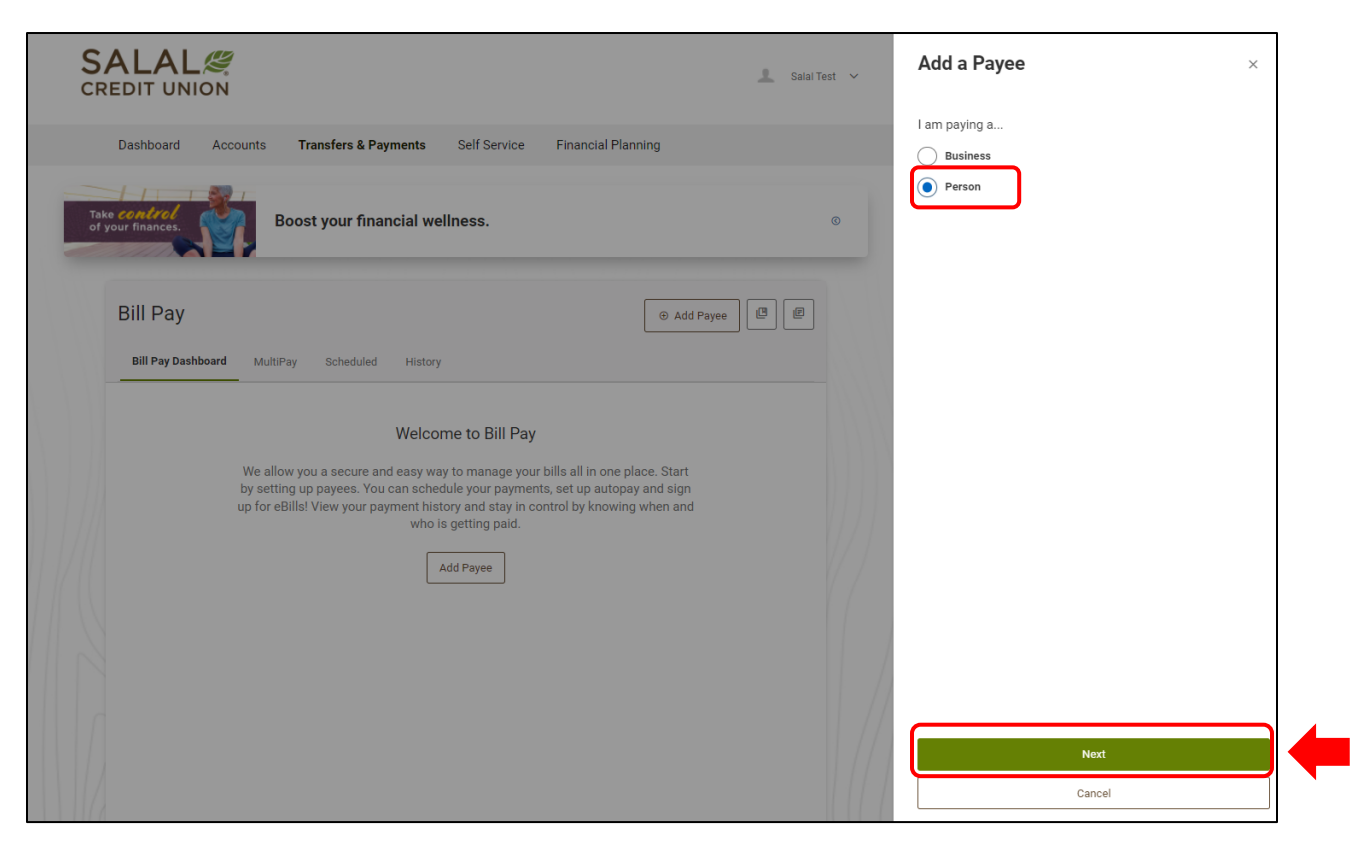

### Pay a Person (P2P)

### Adding Name of Payee and Payment Method

Next add the person's information. When adding a payee, it's helpful to have all the information you need before you begin. (For example, if you are using the SMS payment method, you will need the payee's mobile phone number. If you are using the email method, you will need the payee's email, etc.) Choose the payment method you wish to use and select the green **Next** button.

|                                                                                                    | Salal Test < Add a Payee × |
|----------------------------------------------------------------------------------------------------|----------------------------|
| Dashboard Accounts Transfers & Payments Self Service Financial Planning                                                                                             | Payee Name                 |
|                                                                                                    | Scooby Doo                 |
| Take control<br>of your finances.                                                                                                    | Payment Method             |
|                                                                                                    | Check                      |
| Dill Dave                                                                                                    | SMS                        |
| Bill Pay                                                                                                    | d Payee                    |
| Bill Pay Dashboard MultiPay Scheduled History                                                                                                    | Email                      |
| My Payees Q Search Payee You have no payments scheduled in                                                                                                    | led in the next 30 days    |
| Click on a payee to make a payment, see your activity, view and edit<br>details, or see your eBills. Cutoff to schedule or modify a payment<br>is 12:00 pm pacific. |                            |
| Target *4321                                                                                                    |                            |
| You have 1 deactivated payees. View all payees                                                                                                    |                            |
| 10 v per page                                                                                                    |                            |
| © Add Payee                                                                                                    | Next                       |
|                                                                                                    | Cancel                     |

### Mailing a Check to the Person Payee

If you chose the check option, please enter the mailing address and phone number for the person you are paying. When finished, select the green **Add Payee** button.

|                                                                                          | 🔔 Salal Test                                       | < Add a Payee                                                                    |
|------------------------------------------------------------------------------------------|----------------------------------------------------|----------------------------------------------------------------------------------|
| Dashboard Accounts Transfers & Payments Self Service                                     | e Financial Planning                               | Scooby Doo<br>We will mail a check to the payee using the address supplied below |
|                                                                                          |                                                    | Street Address 1                                                                 |
| Boost your financial wellness.                                                           |                                                    | Enter address 1                                                                  |
|                                                                                          |                                                    | Street Address 2 (Optional)                                                      |
|                                                                                          |                                                    | Enter address 2                                                                  |
| Bill Pay                                                                                 | ⊕ Add Payee                                        | City                                                                             |
| Bill Pay Dashboard MultiPay Scheduled History                                            |                                                    | Enter city                                                                       |
| My Pavees Q Search Payee                                                                 | You have no payments scheduled in the next 30 days | State                                                                            |
| Click on a payee to make a payment, see your activity, view and edit                     |                                                    | Select a state 🗸 🗸                                                               |
| details, or see your eBills. Cutoff to schedule or modify a payment is 12:00 pm pacific. |                                                    | Zip Code                                                                         |
|                                                                                          |                                                    | Enter zip code                                                                   |
| Target *4321                                                                             |                                                    | Phone Number                                                                     |
|                                                                                          |                                                    | (XOX) XXXX-XXXX (XXXX)                                                           |
| Yoù have 1 deactivated payees. View all payees                                           |                                                    | ickname                                                                          |
| 10 v per page                                                                            |                                                    | Scooby Doo                                                                       |
| Add Payee                                                                                |                                                    | Add Payee                                                                        |
|                                                                                          |                                                    |                                                                                  |

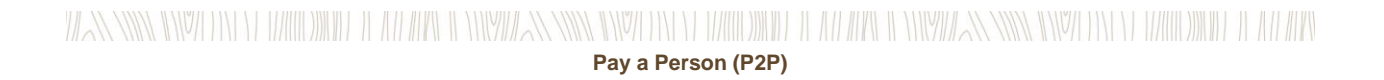

### Setting up an SMS P2P Payee (Text Message)

If you chose the SMS option, you will need to enter the mobile phone number for the person you are paying. Then select the green **Next** button.

|                                                                                                    | 🧘 Salai Test                           | < Add a Payee                                   | x      |
|----------------------------------------------------------------------------------------------------|----------------------------------------|-------------------------------------------------|--------|
| Dashboard Accounts Transfers & Payments Self Service Financial                                                                                                    | Planning                               | Payee Name<br>Scooby Doo                        |        |
| Take centrol<br>of your financial wellness.                                                                                                    | 0                                      | Payment Method<br>SMS                           | $\sim$ |
| Bill Pay                                                                                                    | Add Payee                              | Default Funding Account MY CHECKING ***020-0040 | ~      |
| Bill Pay Dashboard MultiPay Scheduled History<br>My Payees Q. Search Payee You have no                                                                                                    | bayments scheduled in the next 30 days |                                                 |        |
| Click on a payee to make a payment, see your activity, view and edit<br>details, or see your edills. Cutoff to schedule or modify a payment<br>is 12:00 pm pacific.                                                                                                    |                                        |                                                 |        |
| Tal yet (452)<br>You have 1 deactivated payees. View all payees                                                                                                    |                                        |                                                 |        |
| 10 v per page                                                                                                    |                                        |                                                 |        |
| Add Payee     Add Payee     Add Paye |                                        | Next                                            |        |

Adding a payee with SMS option on desktop.

Then you will need to enter a Shared Secret/Keyword, this is a word or short phrase known to you and the person you are paying. When finished, select the green **Add Payee** button.

|                                                                                                    | 🧕 Salai Test                                       | < Add a Payee ×                                                                                   |
|----------------------------------------------------------------------------------------------------|----------------------------------------------------|---------------------------------------------------------------------------------------------------|
| Dashboard Accounts Transfers & Payments Self Service                                                                                                    | Financial Planning                                 | Scooby Doo<br>We will send email payments to the payee using the email address<br>supplied below. |
| Boost your financial wellness.                                                                                                    | ¢                                                  | E-Mail Address<br>scoobydoo@gmail.com                                                             |
| Bill Pay                                                                                                    | 💿 Add Payee                                        | Reyword                                                                                           |
| Bill Pay Dashboard MultiPay Scheduled History                                                                                                    |                                                    | Nickname<br>Scooby Doo                                                                            |
| My Payees Q Search Payee<br>Click on a payee to make a payment, see your activity, view and edit<br>details, or see your eBills. Cutoff to schedule or modify a payment<br>is 12:00 pm pacific. | You have no payments scheduled in the next 30 days |                                                                                                   |
| Target +4321                                                                                                    |                                                    |                                                                                                   |
| You have 1 deactivated payees. View all payees                                                                                                    |                                                    |                                                                                                   |
| 10 v per page                                                                                                    |                                                    |                                                                                                   |
| Add Payee                                                                                                    | l                                                  | Add Payee<br>Cancel                                                                               |

# Pay a Person (P2P)

The payee will receive a text message with a link to click on. They will then need to enter the Shared Secret/Keyword to continue.

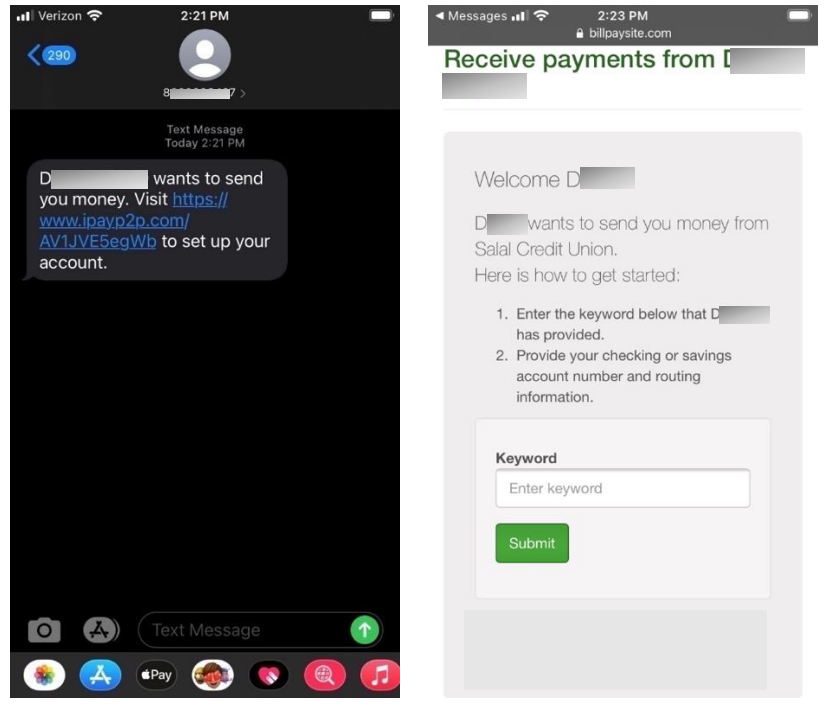

Received SMS message.

SMS payment message.

### Setting up an Electronic P2P Payee

If you chose the electronic option, you will need to enter the routing and account number for the person you are paying. When finished, select the green **Add Payee** button.

| DIT UNION                                                                                                    | 🔟 Salal Test                                       |                                                                                                    |
|----------------------------------------------------------------------------------------------------|----------------------------------------------------|----------------------------------------------------------------------------------------------------|
| Dashboard Accounts Transfers & Payments Self Service                                                                                     | Financial Planning                                 | Scooby Doo<br>We will send an electronic payment using the routing and account<br>number supplied below. |
| Boost your financial wellness.                                                                                                    | d                                                  | Routing Number                                                                                           |
|                                                                                                    |                                                    | Account Number                                                                                           |
| Bill Pav                                                                                                    | Add Payee     Add Payee     B                      | Enter an account number                                                                                  |
|                                                                                                    |                                                    | Confirm Account Number                                                                                   |
| Bill Pay Dashboard MultiPay Scheduled History                                                                                            |                                                    | Reenter account number                                                                                   |
| My Payees Q Search Payee                                                                                                    | You have no payments scheduled in the next 30 days | Account Type                                                                                             |
| Click on a payee to make a payment, see your activity, view and edit details, or see your eBills. Cutoff to schedule or modify a payment |                                                    | Enter an account type 🗸 🗸                                                                                |
| is 12:00 pm pacific.                                                                                                    |                                                    | Nickname                                                                                                 |
| Target *4321                                                                                                    |                                                    | Scooby Doo                                                                                               |
|                                                                                                    |                                                    |                                                                                                    |
| You have 1 deactivated payees. View all payees                                                                                           |                                                    |                                                                                                    |
|                                                                                                    |                                                    |                                                                                                    |
| to per page                                                                                                    |                                                    |                                                                                                    |
| Add Payee                                                                                                    |                                                    | Add Payee                                                                                                |
|                                                                                                    |                                                    |                                                                                                    |

## Pay a Person (P2P)

### Setting up an Email P2P Payee

If you chose the email option, you will need to enter the email address for the person you are paying. Then you will need to enter a Shared Secret/Keyword. This is a word or short phrase known to you and the person you are paying. When finished, select the green **Add Payee** button.

The payee will receive an email message with a link. They will need to enter the Shared Secret/keyword to continue.

|                                                                                                    | Add a Payee ×                                                                                     |   |
|----------------------------------------------------------------------------------------------------|---------------------------------------------------------------------------------------------------|---|
| Dashboard Accounts Transfers & Payments Self Service Financial Planning                                                                                             | Scooby Doo<br>We will send email payments to the payee using the email address<br>supplied below. |   |
| Take control<br>of your finances.                                                                                                    | C E-Mail Address                                                                                  |   |
|                                                                                                    | Keyword                                                                                           |   |
| Bill Pay                                                                                                    | Payee B Enter shared secret                                                                       |   |
|                                                                                                    | Nickname                                                                                          |   |
| Bill Pay Dashboard MultiPay Scheduled History                                                                                                    | Scooby Doo                                                                                        |   |
| My Payees Q Search Payee You have no payments scheduled in th                                                                                                    | d in the next 30 days                                                                             |   |
| Click on a payee to make a payment, see your activity, view and edit<br>details, or see your eBills. Cutoff to schedule or modify a payment<br>is 12:00 pm pacific. |                                                                                                   |   |
| Target *4321                                                                                                    |                                                                                                   |   |
| You have 1 deactivated payees. View all payees                                                                                                    |                                                                                                   |   |
| 10 v per page                                                                                                    |                                                                                                   |   |
| Add Payee                                                                                                    | Add Payee                                                                                         | J |
|                                                                                                    | Cancel                                                                                            |   |

### Need Help? Give Us a Call

If you have questions or need further assistence, feel free to call our Virtual Branch at **800.562.5515** or **206.298.9394**.